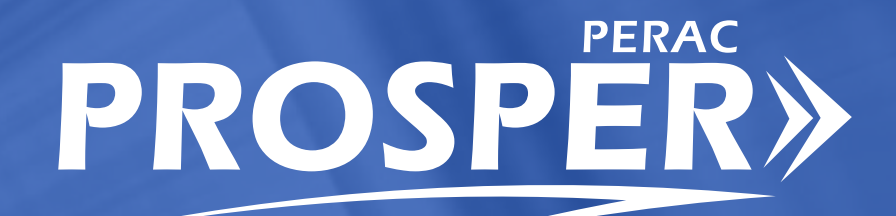

# USER GUIDE | AUDIT PROCESS

### **COMMISSION MEMBERS**

**Philip Y. Brown, Esq.** | Chair Principal/Founder Brown Counsel

**The Honorable Diana DiZoglio** | Vice Chair Auditor of the Commonwealth

**Kate Fitzpatrick** Town Manager Town of Needham

**Kathleen M. Fallon** Practice Area Director Public Consulting Group

**Jennifer F. Sullivan, Esq.** Investment Professional Governor's Appointee

**James J. Guido** Lieutenant, Chelsea Police Department

**Richard D. MacKinnon, Jr.** President Professional Fire Fighters of Massachusetts

William T. Keefe Executive Director

### Public Employee Retirement Administration Commission

Five Middlesex Avenue Suite 304 Somerville, MA 02145 Phone 617 666 4446 Fax 617 628 4002

TTY 617 591 8917 Web www.mass.gov/perac

**PROSPER HELP DESK** Email: PER-ProsperHelp@mass.gov Phone: 617-591-8983

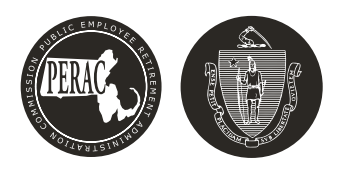

# PROSPER AUDIT PROCESS USER GUIDE

# (1) The Audit Process – Board Administrators

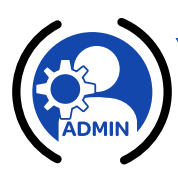

### **In This Section**

- ✓ 1.1 Required Role(s) to Access the Audit Module
- ✓ 1.2 Pre-Audit Planning
- ✔ 1.3 Audit Material List
- ✓ 1.4 Contact Information

### 1.1 Required Role(s) to Access the Audit Module

In order to access the Audit Module within PROSPER, you will need to either be a Board Administrator or hold the Finance Role as staff. This PROSPER module is available only to staff who have checked the Finance Role when filling out the PROSPER Individual account Approval application. Board Administrators will have full access and will be the ones to receive the engagement letter for the audit.

### Figure 1.1.1: Logging into PROSPER

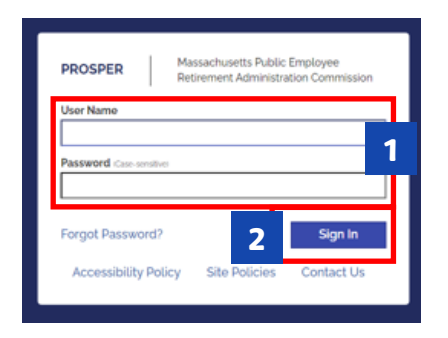

Log into your PROSPER account:

- 1. Enter User Name and Password.
- 2. Click Sign In.

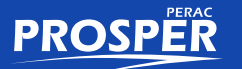

### Figure 1.1.2: Security Question

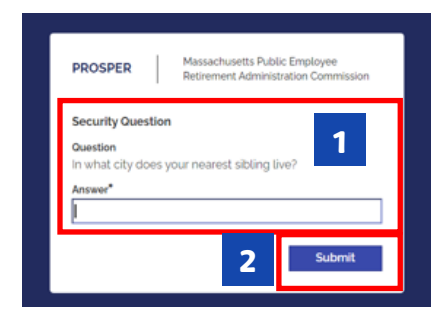

You will then be prompted to answer your security question before proceeding.

- **1.** Answer the Security Question in the **Answer** field.
- 2. Click Submit.

### Figure 1.1.3: The Tasks Landing Page

|      | QUINC                  | 1                           |                                  | Massachusetts Public Employ | ee Retirement / | dministration Co | mmission       |        |                 |                   | Hello, Board Member20389 | Sign OL |
|------|------------------------|-----------------------------|----------------------------------|-----------------------------|-----------------|------------------|----------------|--------|-----------------|-------------------|--------------------------|---------|
| ks 🔶 | Taske T                | asks                        | Task Overview                    |                             |                 |                  |                |        |                 |                   |                          |         |
|      | Finance N              | otifications (Last 90 Days) | Disability Transmittal           |                             |                 | Во               | ard Action Re  | quests |                 |                   |                          |         |
|      | Benefits               |                             | CME                              | Mandard                     | -(              |                  |                |        | Current in Dec  |                   |                          |         |
|      | <b>U</b><br>Disability |                             |                                  | Methoet                     | o               | luesis           |                |        | ouspension req  | aests             |                          |         |
|      | 11511<br>91A           |                             | Arg                              | Salary Verification         | 5               | т                | fermination Re | quests | Exc             | ess Requests<br>o |                          |         |
|      | A Members              |                             | Annual Statements                |                             |                 |                  |                |        |                 |                   | -                        |         |
|      | Documents              |                             |                                  | Not Submitted               | Exte            | sion s           | Late<br>o      | Und    | ler Review<br>1 | Rejected<br>o     |                          |         |
|      | *<br>Admin             |                             | Investment Manager<br>Statements | Not                         | Submitted       |                  |                |        | Under Review    |                   |                          |         |
|      | Directory              |                             |                                  |                             | •               |                  |                |        | •               |                   |                          |         |
|      | E Manuar               |                             | Cashbooks                        | Not Submitte                | ed              |                  | Late<br>o      |        | ş               | ejected<br>o      |                          |         |
|      | memos                  |                             | Audit                            | Pre-Auc                     | lit Planning Qu | estionnaire      |                |        | Material        | List              | Aud<br>Lan               | lit S   |

- > You will land on the **Tasks Landing** page
- If PERAC has not started the Audit Process, there will be no Audit Tasks and Audit swim lane will be at zero.

### 1.2 Pre-Audit Planning

Once PERAC has started the Audit Process there will be a **Pre-Audit Planning Task**.

### Figure 1.2.1: Pre-Audit Planning Task

|                                     | QUINCY                                |                                  | Massachusetts Public Employee Retirement | Administration Commission |          |                 |                   | Hello, Board Memberzo38g | Sign Out |
|-------------------------------------|---------------------------------------|----------------------------------|------------------------------------------|---------------------------|----------|-----------------|-------------------|--------------------------|----------|
| Pre-Audit                           | Tasks Tasks Pre-Audit Planning        | Task Overview                    |                                          |                           |          |                 |                   |                          | ^        |
| Plaining lask                       | Finance                               | Disability Transmittal           |                                          | Board Action R            | equests  |                 |                   |                          |          |
|                                     | Benefits Notifications (Last go Days) | CME                              | Manha Information D                      |                           |          | C               |                   | 7                        |          |
|                                     | U Disability                          |                                  | Member Information Re                    | quests                    |          | Suspension Requ | Jests             |                          |          |
|                                     |                                       | 91A                              | Salary Verifications<br>o                | Termination R             | lequests | Exce            | ess Requests<br>O | ]                        |          |
|                                     | Members                               | Annual Statements                | Not Cubmitted Evice                      | ncian Lata                | Linda    | er Douisser     | Beinsterl         |                          |          |
|                                     | Documents                             |                                  | 1                                        | o 0                       | Onde     | 1               | 0                 |                          |          |
|                                     | *<br>Admin                            | Investment Manager<br>Statements | Not Submitted                            |                           |          | Under Review    |                   |                          |          |
|                                     | Directory                             | Cashbooke                        |                                          |                           |          |                 |                   | _                        |          |
|                                     | E Memos                               | Cashbooks                        | Not Submitted<br>0                       | Lai                       | te       | R               | o<br>o            |                          |          |
| Pre-Audit Planning<br>Questionnaire |                                       | Audit                            | Pre-Audit Planning Q                     | uestionnaire              |          | Material L<br>O | List              |                          | ~        |

The Audit swim lane will be incremented by 1 on the Pre-Audit Planning Questionnaire.

### Figure 1.2.2: Accessing the Pre-Audit Planning Questionnaire (1)

| ATTL                              | EBORO                        | Massachusetts Public Employee Retirement Administration Commission Hell                                                                                                    | o, Board Member20389     | Sign Out |   |
|-----------------------------------|------------------------------|----------------------------------------------------------------------------------------------------|--------------------------|----------|---|
| Tasks                             | Tasks<br>Pre-Audit Planning  | Pre-Audit Planning                                                                                                    |                          |          | ^ |
| Finance<br>Benefits<br>Disability | Notifications (Last 90 Days) | Greetings. In anticipation of your 1/1/2018 - 12/31/2021 audit, we are requesting the following information be provided to the offic to effectively plan our audit schedule: I has the beard contracted with an outside auditor to conduct an audit in any or all of these years? Ves ○ No Revenue the beard source the Board since the beginning of 2018? Ves ○ No 3.00 you retain a consultant? | e as soon as possible in | order    |   |
| Members                           |                              | Ves     No       4. How is your Board managing your Investments:     One Manager:       One Manager:     Ves       No     Muttiple Managers:       Ves     No       Partiality in FRIT:     Ves       Outor     Outor                                                                                                    |                          |          |   |
| Admin<br>Directory.               |                              | If you could provide this information to PERAC by Thursday, July 4, 2024 it would be greatly appreciated. Thank you in advance for your cooperation. Cancel Submit                                                                                                    |                          |          | Ŧ |

- > There's 2 ways to access the Pre-Audit Planning Questionnaire:
- 1. Click on the Task.

#### OR

Figure 1.2.3: Accessing the Pre-Audit Planning Questionnaire (2)

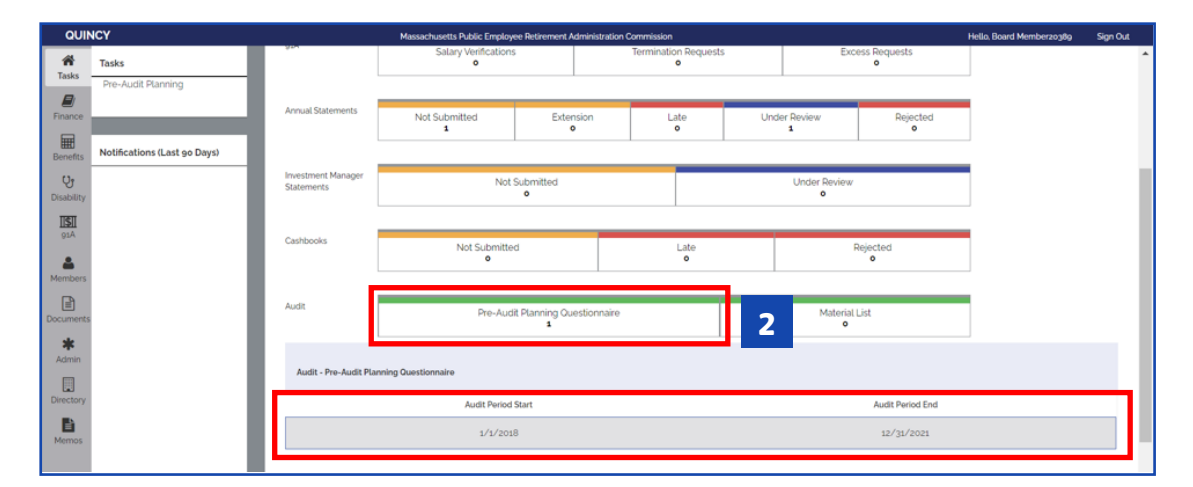

2. Click the **Pre-Audit Planning Questionnaire** in the swim lane and pick the questionnaire with the correct **Audit Period Start** and **End Dates**.

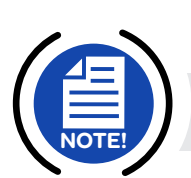

**NOTE:** It dosen't matter which method you choose, both will get you to this *Pre-Audit Planning Questionnaire* screen.

### 1.2.4: Pre-Audit Planning Questionnaire

| ATTLEBOR   | 20                                                | Massachusetts Public Employee Retirement Administration Commission                                          | Hello, Board Member20389                      | Sign Out |
|------------|---------------------------------------------------|----------------------------------------------------------------------------------------------------|-----------------------------------------------|----------|
| Tasks      | Pre-Audit Planning                                |                                                                                                    |                                               |          |
| Benefits   | In anticipation of your 1/1/2018                  | - 12/31/2021 audit, we are requesting the following information be provided to the office as soon as possib | ole in order to effectively plan our audit sc | hedule:  |
| С.         | 1. Has the board contracted with an<br>O Yes O No | outside auditor to conduct an audit in any or all of these years?                                           |                                               | - 1      |
| Disability | 2. Have there been any staff change<br>O Yes O No | s at the Board since the beginning of 2018?                                                                 |                                               | - 1      |
| 91A        | 3. Do you retain a consultant?                    | 3                                                                                                    |                                               | - 1      |
| <b>4</b>   | 4. How is your Board managing you                 | / Investments:                                                                                              |                                               |          |
| Members    | One Manager:                                      | ○ Yes ○ No                                                                                                  |                                               |          |
| E          | Multiple Managers:                                | ○ Yes ○ No                                                                                                  |                                               |          |
| Document : | Partially in PRIT:                                | ○ Yes ○ No                                                                                                  |                                               |          |
|            | Totally in PRIT:                                  | ○ Yes ○ No                                                                                                  |                                               |          |
| Admin      | If you could provide this inform                  | ition to PERAC by Thursday, July 4, 2024 it would be greatly appreciated.                                   |                                               |          |
| Directory  | Thank you in advance for your o                   | ooperation.                                                                                                 |                                               |          |
|            |                                                   | Cancel Submit                                                                                               |                                               | Ţ        |

3. Answer all four questions appropriately.

Figure 1.2.5: If Answering YES to Question 1

| QUINCY                       | Massachusetts Public Employee Retirement Administration Commission                                                                                                    | Hello, Board Memberzo389 | Sign Out |
|------------------------------|----------------------------------------------------------------------------------------------------|--------------------------|----------|
| Tasks                        | Pre-Audit Planning<br>Greetings                                                                                                    |                          |          |
| æ                            | In anticipation of your 1/1/2018 - 12/31/2021 audit, we are requesting the following information be provided to the office as soon as possible in order to effectively plan our audit schedule:                                                                |                          |          |
| Benefits<br>Og<br>Disability | Has the board contracted with an outside auditor to conduct an audit in any or all of these years?     Wiss O No Please upload a copy of the report for each year along with any Management letters or Side Letters received pertaining to these years. Upload |                          |          |
| 1151<br>91A                  | z. Have there been any staff changes at the Board since the beginning of 2017?                                                                                                    |                          |          |
| A Members                    | 3. Do your retain a consultant?<br>O Yos O No                                                                                                    |                          |          |
|                              | 4. How is your Board managing your investments:                                                                                                    |                          |          |
| E Documents                  | One Manager: O Yes O No                                                                                                    |                          |          |
| Coccarnerics                 | Multiple Managers: O Yes O No                                                                                                    |                          |          |
| *                            | Partially in PRIT: O Yes O No                                                                                                    |                          |          |
| Admin                        | Totally in PRIT: O Yes O No                                                                                                    |                          |          |
| Directory                    | If you could provide this information to PERAC by Tuesday. June 11. 2024 it would be greatly appreciated.                                                                                                    |                          |          |
| Memos                        | Thank you in advance for your cooperation. Cancel Submit                                                                                                    |                          |          |

**4.** If the answer to Question 1 is **YES**, click the **Upload** button to upload a copy of the outside audit reports.

### Figure 1.2.6: Adding Attachments (Outside CPA Supporting Documents)

| QUINCY                 |                                                                       | Massachusetts Public Emp                                 | loyee Retirement Administration Commission |
|------------------------|-----------------------------------------------------------------------|----------------------------------------------------------|--------------------------------------------|
| Tasks                  | Pre-Audit Planning                                                    |                                                          | Outside CPA Supporting Documents           |
| Finance                | Greetings.                                                            |                                                          | (Please Attach)                            |
| <b></b>                | In anticipation of your 1/1/2018 - 12/3                               | 1/2021 audit, we are requesting the following inf        | possible in orde                           |
| Benefits               | 1. Has the board contracted with an outside                           | e auditor to conduct an audit in any or all of these yea | No attachments uploaded.                   |
| <b>U</b><br>Disability | Yes UNo     Please upload a copy of the report for each <u>Upload</u> | a year along with any Management letters or Side Lett    | Add Attachment                             |
| <b>11511</b><br>91A    | 2. Have there been any staff changes at the<br>O Yes O No             | Board since the beginning of 2017?                       | Close                                      |
| A Members              | 3. Do you retain a consultant?<br>O Yes O No                          |                                                          |                                            |
|                        | 4. How is your Board managing your Investi                            | ments:                                                   |                                            |
|                        | One Manager:                                                          | ○ Yes ○ No                                               |                                            |
| Documents              | Multiple Managers:                                                    | ⊖ Yes ⊖ No                                               |                                            |
| *                      | Partially in PRIT:                                                    | ⊖ Yes ⊖ No                                               |                                            |
| Admin                  | Totally in PRIT:                                                      | ⊖ Yes ⊖ No                                               |                                            |
| Directory              | If you could provide this information to                              | PERAC by Tuesday. June 11, 2024 it would be gr           | eatly appreciated.                         |
| Memor                  | Thank you in advance for your coopera                                 | ation.                                                   | Cancel Submit                              |
| Pierriels              |                                                                       |                                                          | Cancer Submit                              |

5. Click Add Attachment.

### Figure 1.2.7: Browsing for the Attachment

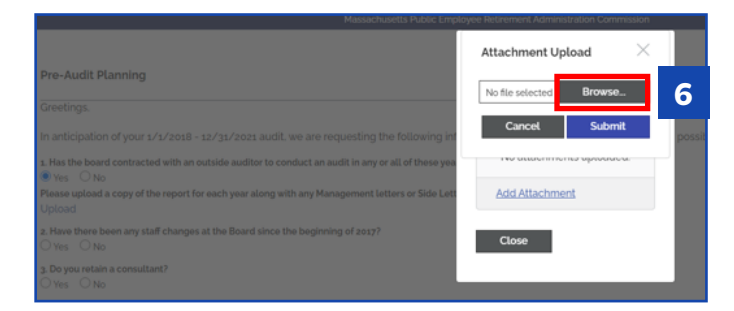

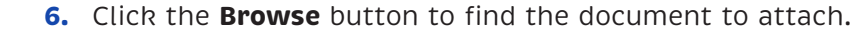

**NOTE:** The document must be submitted in PDF format.

### Figure 1.2.8: Selecting and Submitting an Attachment

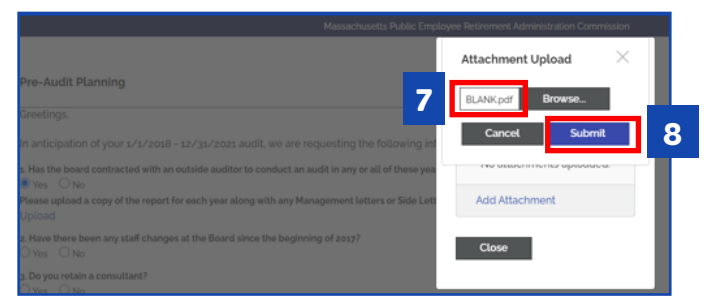

- 7. Once document is selected, the document name appears in the field to the left of the Browse button.
- 8. Click Submit.

### Figure 1.2.9: Closing Attachment Window

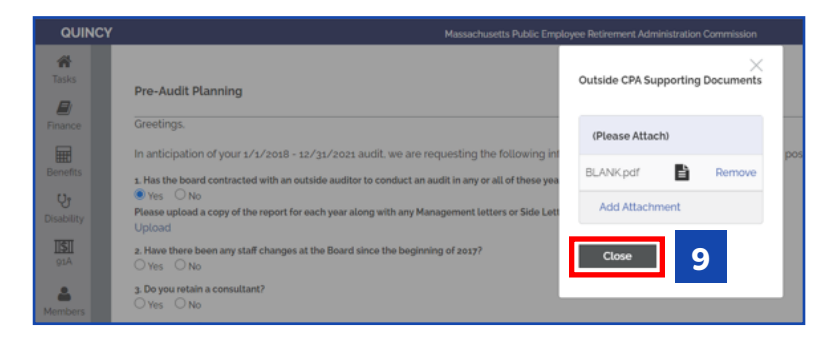

9. Click Close once document has been submitted.

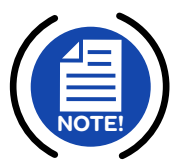

### Figure 1.2.10: Adding and/or Deleting Attachments

| Massachusetts Public Emp                                                                                                    | loyee Retirement Administration Commission  |          |
|----------------------------------------------------------------------------------------------------|---------------------------------------------|----------|
| ng                                                                                                    | $\bigcirc$ Outside CPA Supporting Documents |          |
|                                                                                                    | (Please Attach)                             |          |
| Iur 1/1/2018 - 12/31/2021 audit. we are requesting the following int<br>racted with an outside auditor to conduct an audit in any or all of these yea | BLANK.pdf                                   | possible |
| of the report for each year along with any Management letters or Side Lett                                                                            | Add Attachment                              |          |
| ry staff changes at the Board since the beginning of 2017?                                                                                            | Close                                       |          |
| sultant?                                                                                                    |                                             |          |
|                                                                                                    |                                             |          |

- **10.** If you click **Upload** again, you will be able to see what you uploaded by clicking on the DOC icon.
  - To remove the document, click **Remove**.
  - To attach another document, click **Add Attachment**.

### Figure 1.2.11: If Answering YES to Question 2

| QUINCY       | Massachusetts Public Employee Retirement Administration Commission                                                                                                    | Hello, Board Member20389 | Sign Out |
|--------------|----------------------------------------------------------------------------------------------------|--------------------------|----------|
| A Tasks      |                                                                                                    |                          | A        |
|              | Pre-Audit Planning                                                                                                    |                          |          |
| Finance      | Greetings.                                                                                                    |                          |          |
| Benefits     | In anticipation of your 1/1/2018 - 12/31/2021 audit, we are requesting the following information be provided to the office as soon as possible in order to effectively plan our audit schedule: |                          | - 1      |
| Deriving 1   | <ol> <li>Has the board contracted with an outside auditor to conduct an audit in any or all of these years?</li> </ol>                                                                          |                          |          |
| Disability   | tes Updad a copy of the report for each year along with any Management letters or Side Letters received pertaining to these years.     Upload                                                   |                          | - 1      |
| 11511<br>91A | A lave there been any staff changes at the Board since the beginning of 2017?     Sec. O No                                                                                                    |                          | - 1      |
| Members      | Please note the changes Testing 1                                                                                                    |                          | - 1      |
|              |                                                                                                    |                          |          |
| Documents    | 3. Do you retain a consultant?                                                                                                    |                          |          |
| *            | ○ Yes ○ No                                                                                                    |                          |          |
| Admin        | 4. How is your Board managing your Investments:                                                                                                    |                          |          |
|              | One Manager: Ves No                                                                                                    |                          |          |
| Directory    | Multiple Managers: O Yes O No                                                                                                    |                          |          |
| ES .         | Partially in PRIT: Ves No                                                                                                    |                          |          |
| Memos        | Totality in PRIT: O Yes O No                                                                                                    |                          |          |
|              | If you could provide this information to PERAC by Tuesday. June 11. 2024 it would be greatly appreciated.                                                                                       |                          | - 1      |
|              | Thank you in advance for your cooperation.                                                                                                    |                          | _        |

1. If the answer to Question 2 is **YES**, add a note with the staff changes in the box.

Figure 1.2.12: If Answering YES to Question 3

| ATTL                            | EBORO                                                       | Massachusetts Public Employee Retirement Administration Commission Hello, Board Member20389                                                                                                    | Sign Out |
|---------------------------------|-------------------------------------------------------------|----------------------------------------------------------------------------------------------------|----------|
| Tasks                           | Tasks<br>Pre-Audit Planning<br>Notifications (Last go Days) | Please upload a copy of the report for each year along with any Management letters or side Letters received pertaining to these years.<br>Upload<br>2. Have there been any staff changes at the Board since the beginning of 2018?<br>(* Yes O No<br>Please note the changes:<br>Testing | *        |
| Disability<br>Disability<br>91A |                                                             | 3. Do you retain a consultant?<br>♥ Yes ○ No<br>Please enter name of consultant:<br>Testing ABC 123                                                                                                    |          |
| Document :                      |                                                             | 4. How is your Board managing your investments:     One Manager: ○ Yes ○ No     Muttiple Manager: ○ Yes ○ No     Partially in PRIT: ○ Yes ○ No     Totally In PRIT: ○ Yes ○ No                                                                                                    |          |
| Directory.                      |                                                             | If you could provide this information to PERAC by Thursday. July 4, 2024 it would be greatly appreciated.<br>Thank you in advance for your cooperation.                                                                                                    | Ŧ        |

1. If the answer to Question 3 is **YES**, fill in the name of the Consultant.

### Figure 1.2.13: Submitting the Pre-Audit Planning Questionnaire

| ATT        | LEBORO                       | Massachusetts Public Employee Retirement Administration Commission Helio, Bo                                                                                                | ard Memberzo389     | Sign Out |   |
|------------|------------------------------|----------------------------------------------------------------------------------------------------|---------------------|----------|---|
| *          | Tasks                        | In anticipation of your 1/1/2018 - 12/31/2021 audit, we are requesting the following information be provided to the office as soon as possible in order to effectively plan | our audit schedule: |          | ^ |
| Tasks      | Pre-Audit Planning           | 1. Has the board contracted with an outside auditor to conduct an audit in any or all of these years?                                                                       |                     |          |   |
|            |                              | 8 Yes: O No                                                                                                    |                     |          |   |
| Finance    |                              | Please update a copy or the report for each year along with any management acters of side factors received pertaining to these years.<br>Upload                             |                     |          | 5 |
| Benefits   | Notifications (Last 90 Days) | z. Have there been any staff changes at the Board since the beginning of zos8?<br>● Yes ○ No                                                                                |                     |          |   |
| Ut         |                              | Please note the changes:                                                                                                    |                     |          |   |
| Disability |                              | Noung                                                                                                    |                     |          |   |
|            |                              |                                                                                                    |                     |          |   |
| 91A        |                              | 3. Do you retain a consultant?                                                                                                    |                     |          |   |
| 4          |                              |                                                                                                    |                     |          |   |
| Members    |                              | Please enter name of consultant:                                                                                                    |                     |          |   |
| Document   |                              | 103819 Adv 123                                                                                                    |                     |          |   |
|            |                              |                                                                                                    |                     |          |   |
| Admin      |                              | 4. How is your Board managing your Investments:                                                                                                    |                     |          |   |
|            |                              | One Manager:   Ves No                                                                                                    |                     |          |   |
| لغا        |                              | Multiple Managers: Vies No                                                                                                    |                     |          |   |
| Directory  |                              | Partially in PRIT: • Yes O No                                                                                                    |                     |          |   |
|            |                              | Totally in PRIT: U Yes C No                                                                                                    |                     |          |   |
| Memos      |                              | If you could provide this information to PERAC by Thursday. July 4, 2024 it would be greatly appreciated.                                                                   |                     |          |   |
|            |                              | Thank you in advance for your cooperation.                                                                                                    |                     |          |   |
|            |                              | Cancel Submit                                                                                                    |                     |          | Ŧ |
|            |                              |                                                                                                    |                     |          | _ |

> Once all four questions have been answered, click **Submit**.

### Figure 1.2.14: Submission Complete Banner

| ATTI      | EBORO                        | Massachusetts Public Employee Retirement Administration Commission                                                                                                    | Hello, Board Memberzo389 | Sign Out |
|-----------|------------------------------|----------------------------------------------------------------------------------------------------|--------------------------|----------|
| Tasks     | Tasks Pre-Audit Planning     | COMPLETE: Pre-Audit Planning has been successfully submitted to PERAC.                                                                                                    |                          |          |
| Benefits  | Notifications (Last 90 Days) | Pre-Audit Planning Please provide copies of the following documents:                                                                                                    |                          |          |
| Usability |                              | a. Has the board contracted with an outside auditor to conduct an audit in any or all of these years?<br>■ tree. □ No<br>Copies of Management letters or Side Letters received pertaining to these years. |                          |          |
| 01A       |                              | View Attachments 2. Have there been any staff changes at the Board since the beginning of 2017? ■ Yes No                                                                                                  |                          |          |
| Members   |                              | Please note the changes<br>Testing                                                                                                    |                          |          |
| Document  |                              | // // J. Do you retain a consultant?                                                                                                    |                          |          |
| Admin     |                              |                                                                                                    |                          |          |
| Memos     |                              | One Manager: ♥Yes No<br>Multiple Manager: ♥Yes ♥No<br>Bundtelve BBPT: ♥Yes ♥No                                                                                                    |                          |          |
|           |                              | Totally in PRIT: O Yes @ No                                                                                                    |                          |          |

> You will receive a banner that says the submission is **COMPLETE**.

COMPLETE: Pre-Audit Planning has been successfully submitted to PERAC.

### 1.3 Audit - Material List

Once PERAC has received and reviewed the questionnaire, and before the audit has been scheduled, they will "send" the Engagement Letter and Material List.

### Figure 1.3.1: Audit-Material List

|                                  | QUINC      | Ŷ                            |                                  | Massachusetts Public Employe | e Retirement Admin | istration Commission |                   |                                                                                                    |              | Hello, Board Memberzo389 | Sign Out |
|----------------------------------|------------|------------------------------|----------------------------------|------------------------------|--------------------|----------------------|-------------------|----------------------------------------------------------------------------------------------------|--------------|--------------------------|----------|
| Audit-Material<br>List Tab Under | A .        | Audit - Material List        | Task Overview                    |                              |                    |                      |                   |                                                                                                    |              |                          |          |
| Tasks                            | Finance    |                              | Disability Transmittal           |                              |                    | Board Action Re      | quests            |                                                                                                    |              |                          |          |
|                                  | Benefits   | Notifications (Last 90 Days) | CME                              |                              |                    |                      |                   |                                                                                                    |              |                          |          |
|                                  |            |                              | Member Inf                       | ormation Reques<br>o         | ts                 |                      | Suspension Requ   | uests                                                                                                    |              | - 1                      |          |
|                                  | 91A        | Salary Verifications<br>o    |                                  | Termination Re               | quests             | Exo                  | ess Requests<br>o |                                                                                                    | - 1          |                          |          |
|                                  | A Members  |                              | Annual Statements                |                              |                    |                      |                   | - De la contra de la contra de la contra de la contra de la contra de la contra de la contra de la contra de la |              |                          |          |
|                                  | Documents  |                              |                                  | 1                            | o                  | o<br>Cate            | Uno               | 1                                                                                                    | ejected<br>0 |                          |          |
|                                  | *<br>Admin |                              | Investment Manager<br>Statements | Not S                        | ubmitted<br>o      |                      |                   | Under Review                                                                                                    |              |                          | - 1      |
|                                  | Directory  |                              |                                  |                              |                    |                      |                   |                                                                                                    |              |                          |          |
|                                  | Memos      |                              | Cashbooks                        | Not Submitted                |                    | Late<br>O            | 2                 | f                                                                                                    | © Rejected   |                          | - 1      |
|                                  |            |                              | Audit                            | Pre-Aud?                     | Planning Questic   | nnaire               |                   | Material<br>1                                                                                                   | List         |                          |          |

Once the letter and list have been sent, there will be an Audit-Material List task and Audit swim lane will be incremented by 1 on the Material List.

### Figure 1.3.2: Accessing the Audit-Material List

| ATTLEBORO Massachusetts Public Employee Retirement Administration Commission Hellio. B |                              |                                                 |                                  |           |                           |     |                    | Hello, Board Memberzo |          |  |
|----------------------------------------------------------------------------------------|------------------------------|-------------------------------------------------|----------------------------------|-----------|---------------------------|-----|--------------------|-----------------------|----------|--|
| R<br>Tasks                                                                             | Tasks                        | 1                                               | Satary Verifications<br>4        |           | Termination Requests<br>o |     |                    | Excess Requests<br>o  |          |  |
| Finance                                                                                | Abdit - Material List        | Annual Statements                               | Not Submitted                    | Extension |                           | ate | Unde               | er Review             | Rejected |  |
| Benefits                                                                               | Notifications (Last 90 Days) |                                                 | 0                                | 0         |                           | •   |                    | 0                     | 0        |  |
| <b>U</b><br>Disability                                                                 |                              | Investme <mark>n</mark> t Manager<br>Statements | er Not Submitted<br>Ø            |           |                           |     | Under Review<br>o  |                       |          |  |
| 11511<br>91A                                                                           | Cathoola                     |                                                 |                                  |           |                           |     | •                  |                       |          |  |
| A Members                                                                              |                              |                                                 | Not Submitted                    |           | Late<br>1                 |     |                    | Rejected<br>1         |          |  |
| Documents                                                                              | 4                            | Audit                                           | Pre-Audit Planning Questionnaire |           |                           | -[  | Material List<br>1 |                       |          |  |
| Admin                                                                                  | Admin Audit - Material List  |                                                 |                                  |           |                           |     |                    |                       | 2        |  |
| Directory                                                                              |                              | Audit Period Start Audit Period End             |                                  |           |                           |     |                    |                       |          |  |
| Memos                                                                                  |                              |                                                 | 1/1/2018                         |           |                           |     | 12/31/2021         |                       |          |  |

- > You can access the Audit-Material List 2 ways:
- 1. Click the Task OR
- 2. Click the Audit-Material List in the swim lane and pick the list with the correct Audit Period Start and End Dates.

### Figure 1.3.3: The Audit-Material List

| ATTLEBORO              |  | Massachusetts Public Employee Retirement Administration Commission                                                             |                                | Hello, Board Memberzo389 | Sign |
|------------------------|--|----------------------------------------------------------------------------------------------------|--------------------------------|--------------------------|------|
| Tasks                  |  | Material List<br>1/1/2018 - 12/31/2021                                                                                         |                                |                          |      |
| Ħ                      |  | Please provide copies of the following documents:                                                                              |                                |                          |      |
| Benefits               |  | Minutes of the retirement board meetings from the beginning of the audit period through present Meeting Minutes                |                                | Add Attachment(s)        |      |
| <b>O</b><br>Disability |  | Completed Internal Control Questionnaire                                                                                       | Internal Control Questionnaire | Add Attachment(s)        |      |
|                        |  | Any new supplemental membership and investment regulations adopted since beginning of audit period Supplements and Regulations |                                | Add Attachment(s)        |      |
|                        |  | Signatory Card for all bank and investment accounts Signatory Card                                                             |                                | Add Attachment(s)        |      |
| Members                |  | Post Close General Ledger for each year under audit General Ledger                                                             |                                | Add Attachment(s)        |      |

It dosen't matter which method you choose; both methods will get you to this Audit-Material List screen.

### Figure 1.3.4: Checklist of Documents

| ATTLEBORO         |                     | Massachusetts Public Employee Retirement Administration Commission                                                             | Hello, Board Memberzo389       | Sign (            |   |  |
|-------------------|---------------------|----------------------------------------------------------------------------------------------------|--------------------------------|-------------------|---|--|
| A<br>Tasks        |                     | Material List                                                                                                    |                                |                   |   |  |
| Einance           | 1/1/2018-12/31/2021 |                                                                                                    |                                |                   |   |  |
| E Contraction     |                     | Please provide copies of the following documents:                                                                              |                                |                   |   |  |
| Benefits          |                     | Minutes of the retirement board meetings from the beginning of the audit period through present Meeting Minutes                |                                | Add Attachment(s) |   |  |
| ပ္မ<br>Disability |                     | Completed Internal Control Ouestionnaire                                                                                       | Internal Control Questionnaire | Add Attachment(s) | Г |  |
|                   |                     | Any new supplemental membership and investment regulations adopted since beginning of audit period Supplements and Regulations |                                | Add Attachment(s) |   |  |
|                   |                     | Signatory Card for all bank and investment accounts Signatory Card                                                             | 3                              | Add Attachment(s) |   |  |
| Members           |                     | Post Close General Ledger for each year under audit General Ledger                                                             |                                | Add Attachment(s) |   |  |

3. Upload all documents requested in the checklist.

### Figure 1.3.5: Adding an Attachment

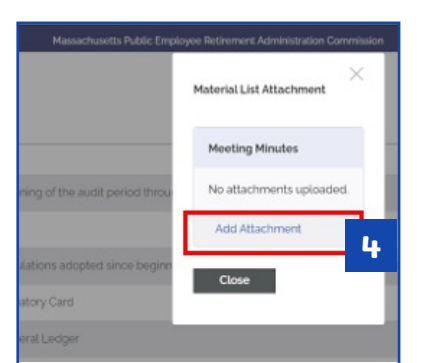

4. Click Add Attachment for the document(s) that you wish to upload.

**NOTE:** You may add multiple documents.

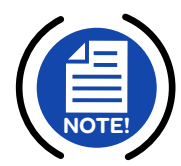

### Figure 1.3.6: Browsing for Documents

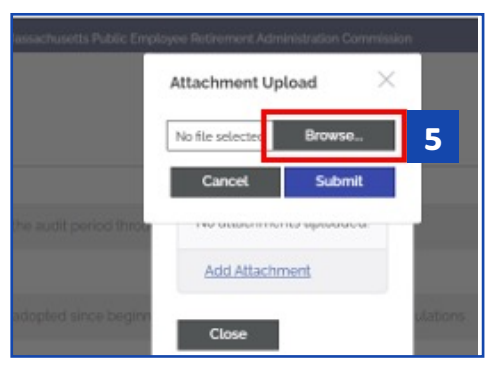

5. Click Browse and select the correct document.

**NOTE:** Documents can be PDF, WORD, or EXCEL files.

### Figure 1.3.7: Submitting Documents to Audit-Material List

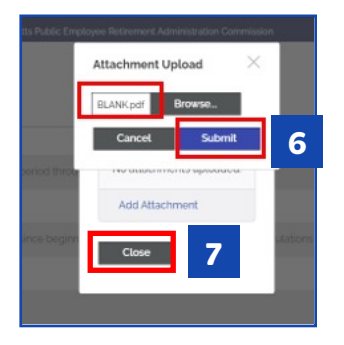

- 6. Once you see the document name, click Submit.
- 7. Click on Close.

#### Figure 1.3.8: Updated Material List Screen

| ATTLEB                 | ORO                                                  | Massachusetts Public Employee Retirement Administration Commission                                                                                   |                                | Hello. Board Memberzo38g            | Sign Out |
|------------------------|------------------------------------------------------|----------------------------------------------------------------------------------------------------|--------------------------------|-------------------------------------|----------|
| Tasks                  | Material List                                        |                                                                                                    |                                |                                     | *        |
| Finance<br>Enerts      | Please provide copies of the                         | holiowing documents:                                                                                                    |                                | Lociate Attachmeet(s)               | 8        |
| <b>U</b><br>Disability | Completed Internal Cont                              | acana mereorga non ner og meng or meladar period anogin peser i medelig minaals.<br>tel Questionnaite                                                | Internal Control Questionnaire | Add Attachment(s)                   |          |
| 11511<br>91A           | Any new supplemental n<br>Signatory Card for all bar | embership and investment regulations adopted since beginning of audit period Supplements and Regulations<br>4 and investment accounts Signatory Card |                                | Add Attachment(s) Add Attachment(s) |          |
| Members                | Post Close General Ledg                              | er for each year under audit General Ledger                                                                                                    |                                | Add Attachment(s)                   |          |

- 8. A **Green** checkbox will appear when upload is complete and the button will change to **Update Attachment(s)**.
- If you would like to upload more than one document, click
   Update Attachment(s) and go through the upload process again.

NOTE: No need to Submit - PERAC will see the documents as soon as they are uploaded.

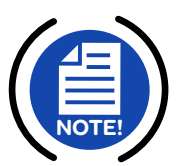

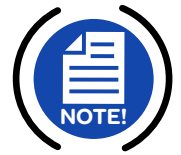

## **1.4 Contact Information**

### O Help Desk

617-591-8983 or 617-666-4446 Ext. 983 PER-ProsperHelp@mass.gov

### O Website Address:

https://www.mass.gov/perac-educational-materials

### O Audit Help

Caryn Shea, Director of Audits caryn.m.shea@mass.gov

Scott Henderson, Deputy Chief Auditor scott.henderson2@mass.gov

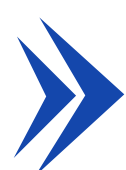

### COMMONWEALTH OF MASSACHUSETTS

### Public Employee Retirement Administration Commission

Five Middlesex Avenue, Suite 304 | Somerville, MA 02145 Phone: 617-666-4446 | Fax: 617-628-4002 TTY: 617-591-8917 | Web: www.mass.gov/perac

### PROSPER HELP DESK

Email: PER-ProsperHelp@mass.gov Phone: 617-591-8983

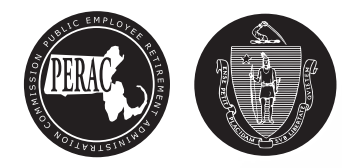